医学部用無線 LAN のカスタムインストール版(Windows2000/XP/Vista 用)の利用法

総合情報基盤センター・医学サブセンター

技術専門職員 江口 務

## 1. はじめに

佐賀大学総合情報基盤センター・医学サブセンターでは学内で無線 LAN を利用するた めのソフトウェアのインストールと設定を簡単にできるようにカスタムインストール版 (Windows2000/XP/Vista 用)を作成してますので、その利用法について紹介します。

無線 LAN の認証方式は EAP-TTLS/PAP を使用していますが、SSID や認証方式の設定 など必要な項目は自動的に設定されるようにしていますので、利用者はユーザ名とパスワ ードを入力するだけで無線 LAN のインストールと設定は完了します。

## 2. インストール

無線 LAN のカスタムインストール版を使用したインストールは以下の手順で行います。

まず無線 LAN のカスタムインストール版はインストール後に再起動をしますので、インストールする前に他のソフトはすべて閉じておいてください。

次に必要なカスタムインストール版ソフトを以下からダウンロードしてください。 http://dl.nipc.pv.med.saga-u.ac.jp:8080/SecureW2/ (学内限定)

続いてダウンロードした次のファイルをダブルクリックします。

SecureW2\_EAP\_Suite\_105\_080418\_saga-med.exe (Windows2000/XP/Vista用)

すると以下の設定ウィンドウが表示されますので、あとは以下の指示にしたがってください。

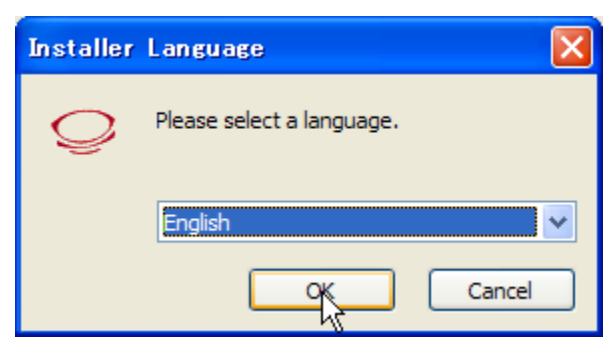

「OK」をクリックします。

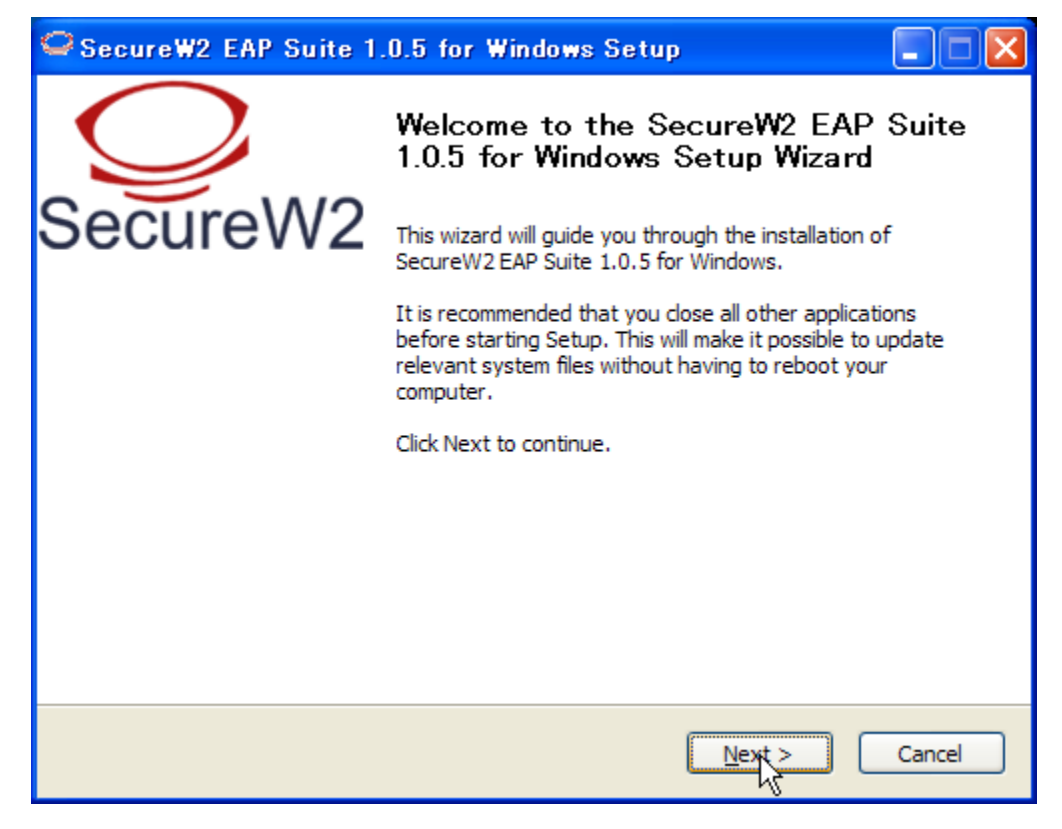

「Next」をクリックします。

| SecureW2 EAP Suite 1.0.5 for Windows Setup                                                                                                    |        |  |  |  |  |
|----------------------------------------------------------------------------------------------------|--------|--|--|--|--|
| License Agreement<br>Please review the license terms before installing SecureW2 EAP Suite 1.0.5 for<br>Windows.                                                                                                    | Q      |  |  |  |  |
| Press Page Down to see the rest of the agreement.                                                                                                    |        |  |  |  |  |
| SecureW2 Eap Suite, Copyright (C) SecureW2                                                                                                    | ^      |  |  |  |  |
| This program is free software; you can redistribute it and/or modify<br>it under the terms of the GNU General Public License as published by<br>the Free Software Foundation; either version 2 of the License, or<br>(at your option) any later version. |        |  |  |  |  |
| This program is distributed in the hope that it will be useful,<br>but WITHOUT ANY WARRANTY; without even the implied warranty of<br>MERCHANTABILITY or FITNESS FOR A PARTICULAR PURPOSE.                                                                | ~      |  |  |  |  |
| If you accept the terms of the agreement, click I Agree to continue. You must accept the agreement to install SecureW2 EAP Suite 1.0.5 for Windows.                                                                                                    |        |  |  |  |  |
| Nullsoft Install System v2,34                                                                                                    |        |  |  |  |  |
| < <u>B</u> ack I <u>Agree</u>                                                                                                    | Cancel |  |  |  |  |

「IAgree」をクリックします。

| SecureW2 EAP Suite 1                                                                                                    | .0.5 for Windows Setup |                                                                                   |  |  |  |
|----------------------------------------------------------------------------------------------------|------------------------|-----------------------------------------------------------------------------------|--|--|--|
| Choose Components<br>Choose which features of SecureW2 EAP Suite 1.0.5 for Windows you want to install.                                 |                        |                                                                                   |  |  |  |
| Check the components you want to install and uncheck the components you don't want to install. Click Install to start the installation. |                        |                                                                                   |  |  |  |
| Select components to install:                                                                                                    | GTC 1.0.0              | Description<br>Position your mouse<br>over a component to<br>see its description. |  |  |  |
| Space required: 2.3MB                                                                                                    |                        |                                                                                   |  |  |  |
| Nullsoft Install System v2,34 ——                                                                                                    | < <u>B</u> ack         | Install Cancel                                                                    |  |  |  |

「Install」をクリックします。

| SecureW2 Confi         | iguration |     |       |
|------------------------|-----------|-----|-------|
|                        |           | Sec | W2    |
| Please enter your cred | entials   | 000 | ~ ~ ~ |
|                        |           |     |       |
| Profile:               | saga-med  |     |       |
| Username:              |           |     |       |
| Password:              |           |     |       |
| Re-enter Password:     |           |     |       |
| Domain:                |           |     |       |
|                        |           | OK  | ancel |

Username ・・・ ユーザ名 (承認書に記載されたユーザ名)

Password ・・・ パスワード (承認書に記載された医学部か本庄のパスワード)

Re-enter Password ・・・ 確認のためのパスワード (上と同じパスワード)

以上の情報を入力して [OK] をクリックします。

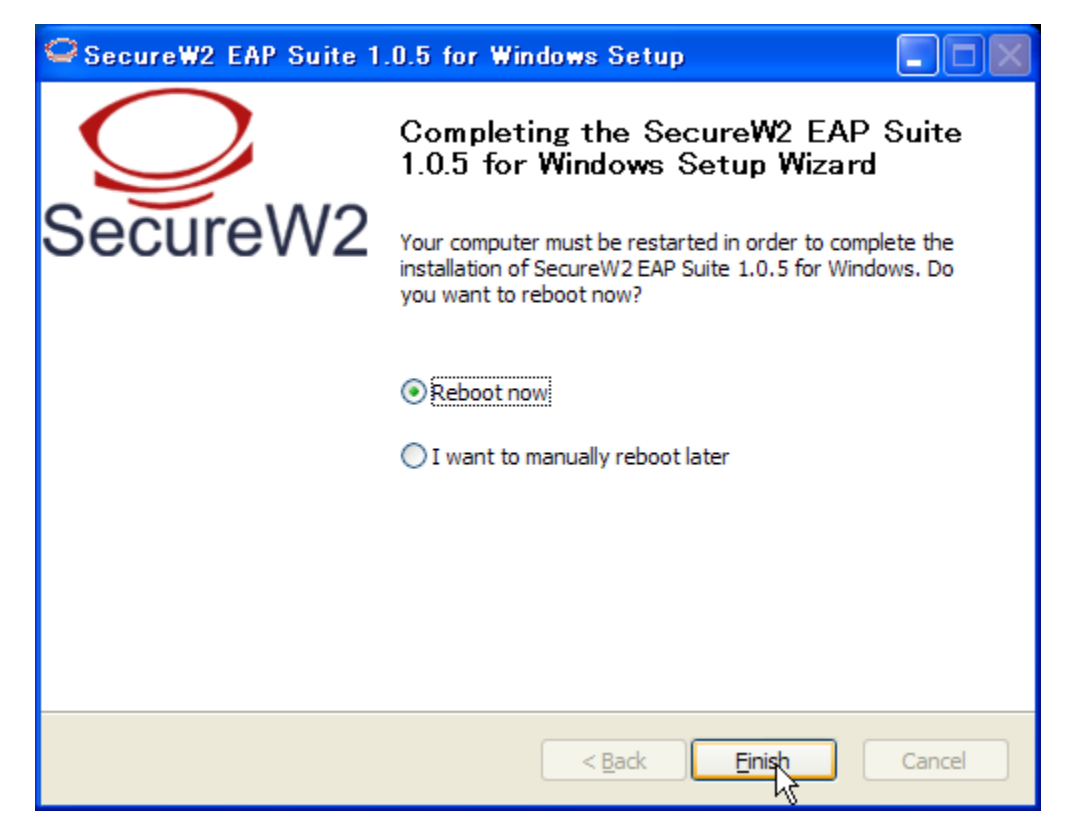

[Reboot now] を選択して [Finish] をクリックし、Windows を再起動すれば無線 LAN が使用できるようになります。

## 3. 関連情報

http://www.securew2.com/ http://nsis.sourceforge.net/